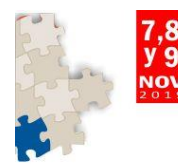

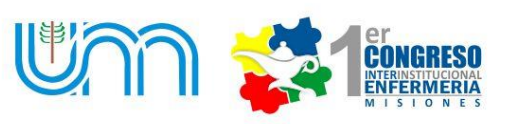

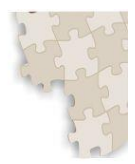

## TUTORIAL PARA INSCRIPCION Y ENTREGA DE TRABAJOS

# 1- Ingresar a la página web del Congreso: <u>http://cei.unam.edu.ar</u>

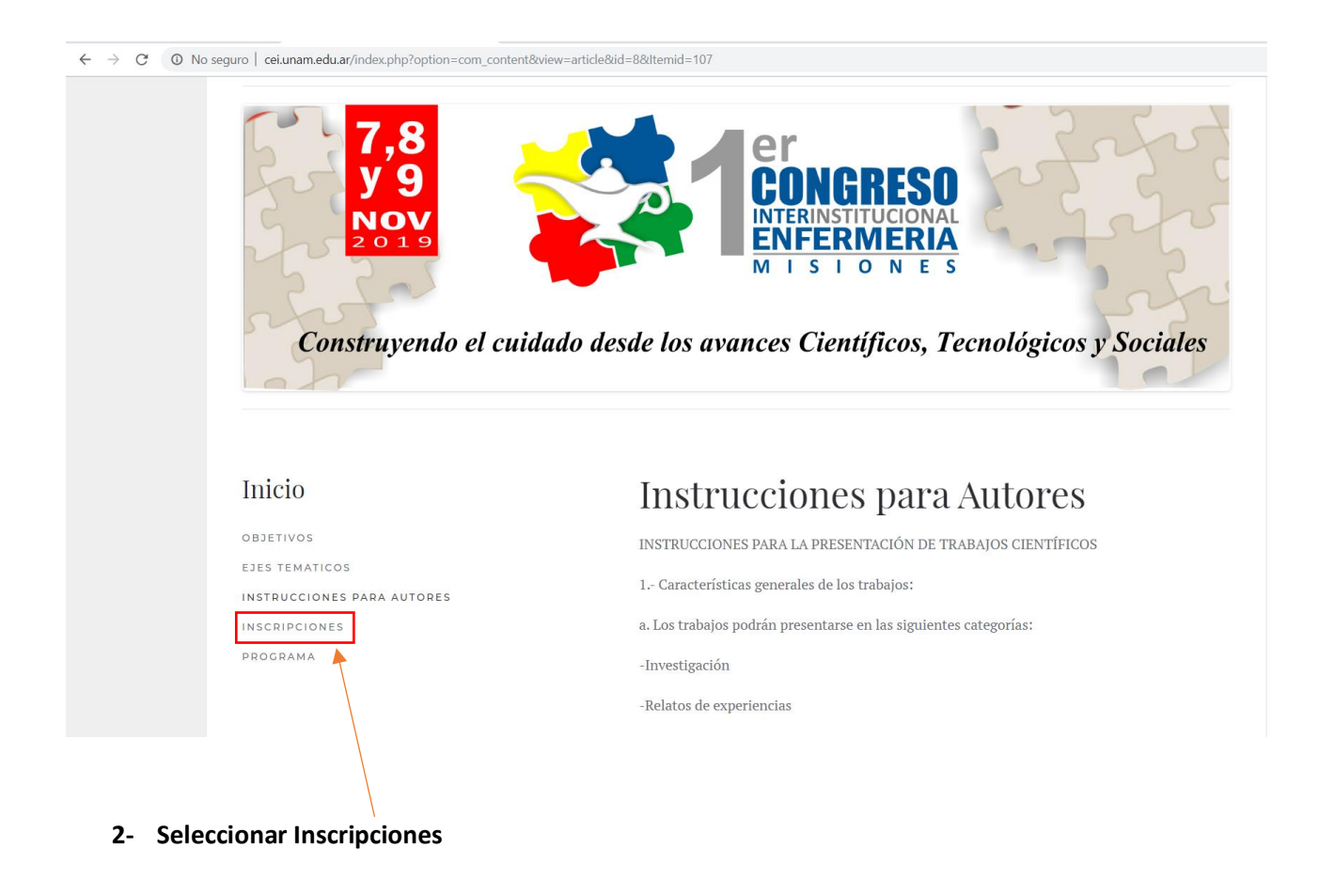

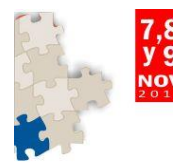

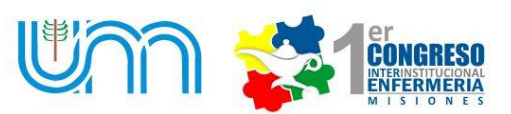

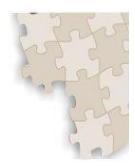

FACTURACION

mandar al correc

PARA

Construyendo el cuidado desde los avances Científicos, Tecnológicos y Sociales

3- Luego de realizar el deposito en el Banco Nación Argentina, seleccionar "Clic para ir al Sistema"

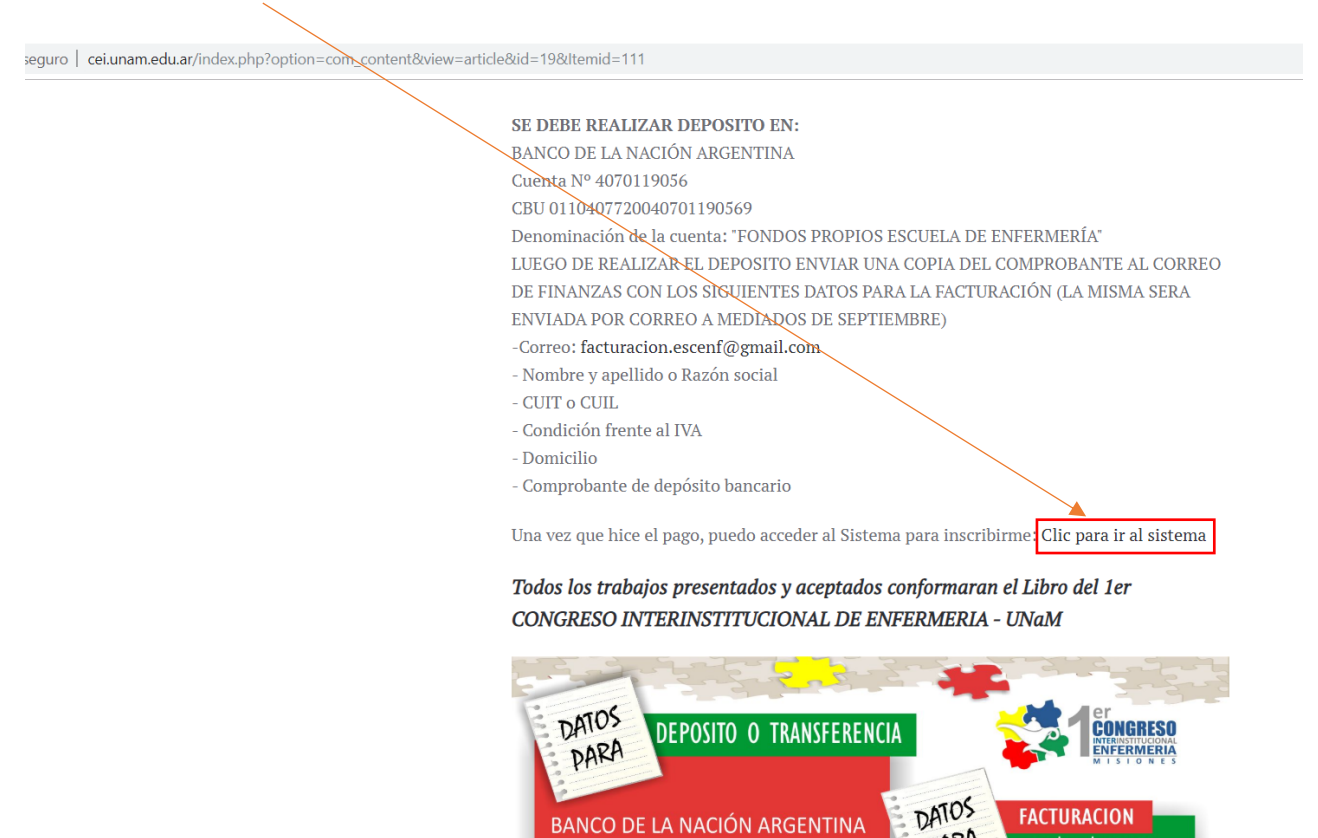

BANCO DE LA NACIÓN ARGENTINA

Cuenta Nº 4070119056

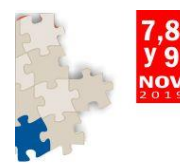

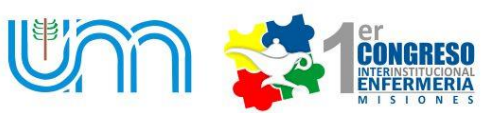

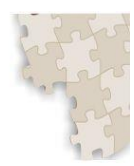

#### 4- Tenes 3 opciones en esta pantalla

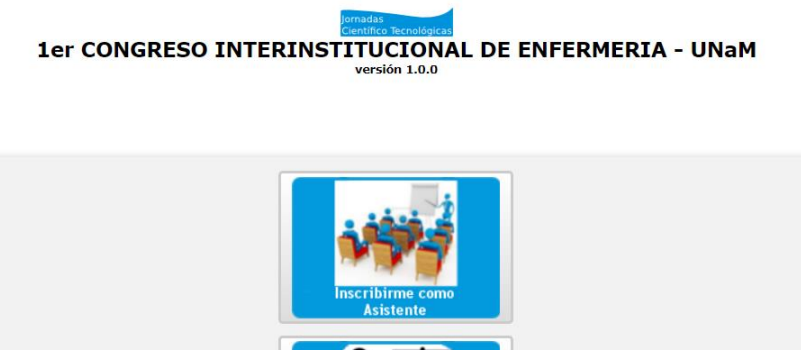

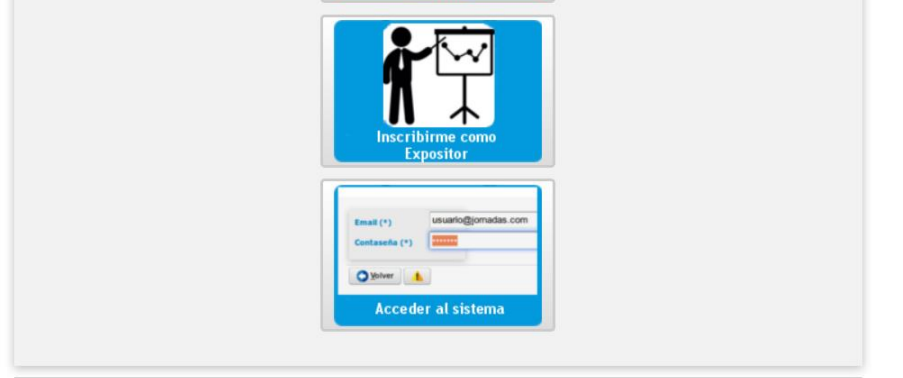

- a) INSCRIBIRME COMO ASISTENTE: Esta opción es para las personas que van a asistir como oyentes al congreso, es decir, no presentaran ningún trabajo. Esta modalidad tiene certificado de ASISTENTE al 1 Congreso Interinstitucional de la Enfermería de Misiones.
- b) **INSCRIBIRME COMO EXPOSITOR:** Esta opción es para las personas o grupos que van a presentar un trabajo en el Congreso. Si la evaluación del trabajo resulta positiva, se les otorgara al finalizar el congreso (de manera virtual) un certificado de EXPOSITOR en el 1 Congreso Interinstitucional de la Enfermería de Misiones.

IMPORTANTE: Todos los trabajos que se presentarán en el 1 Congreso Interinstitucional de la Enfermería de Misiones serán publicados en un libro con ISBN.

c) El tercer cuadro es para ACCEDER AL SISTEMA: En esta opción, una vez que me inscribí al congreso, puedo acceder para subir el trabajo que voy a exponer con mi usuario (correo electrónico) y contraseña.

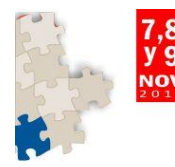

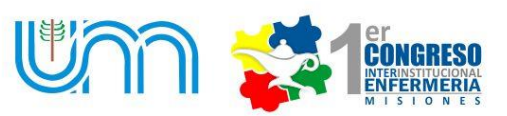

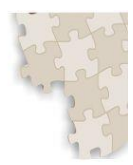

### FORMULARIO DE INSCRIPCIÓN PARA ASISTENTES

| Jornadas<br>Científico Tecnológicas                  |
|------------------------------------------------------|
| 1er CONGRESO INTERINSTITUCIONAL DE ENFERMERIA - UNaM |
| versión 1.0.0                                        |

| Tipo Documento (*)   | Seleccione                                                           |
|----------------------|----------------------------------------------------------------------|
| Nro Documento (*)    |                                                                      |
| Apellido (*)         |                                                                      |
| Nombres (*)          |                                                                      |
| Email (*)            |                                                                      |
| Evente (*)           | 1er CONGRESO INTERINSTITUCIONAL DE ENFERMERIA - UNAM - Aniv - 2019 ▼ |
| Comprobante Pago (*) | Seleccionar archivo No se eligió archivo                             |

1- **Debe completar todos sus datos:** Es importante prestar atención cuando se completan los campos porque estos datos estarán en su certificado.

-Seleccionar DNI
-Escribir su número de documento
-Apellido y nombre
-Su correo electrónico que se utilizara como usuario para ingresar al sistema

-**Comprobante de pago:** Aquí debe adjuntar en formato **PDF** su comprobante de depósito. Es importante tener en cuenta el formato para que el sistema acepte, le recomendamos escanear el comprobante (en PDF) o sacar una foto y adjuntar a un Word para luego guardar en **PDF**.

También deben enviar el mismo PDF al correo de facturación: <u>facturación.escenf@gmail.com</u> con los siguientes datos:

-Nombre y apellido o razón social

-CUIT O CUIL

-Condición frente al IVA (en caso de necesitar facturación a nombre de una empresa) -Domicilio

-comprobante de deposito bancario

IMPORTANTE: En el caso de realizar un depósito de varias personas, especificar en el correo de facturación todos los datos de cada una de las personas que están en el comprobante.

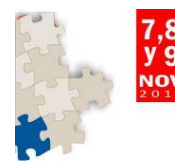

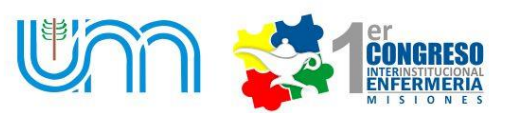

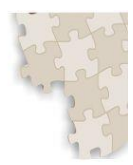

#### FORMULARIO DE INSCRIPCION PARA EXPOSITORES

1er CONGRESO INTERINSTITUCIONAL DE ENFERMERIA - UNam versión 1.0.0

| Datos Personales         |                                          |   |  |
|--------------------------|------------------------------------------|---|--|
| Tipo Documento (*)       | Seleccione                               |   |  |
| Nro Documento (*)        |                                          |   |  |
| Apellido (*)             |                                          |   |  |
| Nombres (*)              |                                          |   |  |
| Fecha nacimiento (*)     | Ħ                                        |   |  |
| Tipo de participante (*) | Seleccione                               |   |  |
| Comprobantem Pago (*)    | Seleccionar archivo No se eligió archivo |   |  |
| Registro de Usuario      |                                          |   |  |
| Email (*)                |                                          | ] |  |
| Contraseña (*)           |                                          |   |  |
| Re-Contraseña (*)        |                                          |   |  |
| Codigo Seguridad (*)     |                                          |   |  |
|                          |                                          |   |  |

2- Debe completar todos sus datos: Es importante prestar atención cuando se completan los campos porque estos datos estarán en su certificado.

-Seleccionar DNI -Escribir su número de documento -Apellido y nombre -Fecha de nacimiento -Tipo de participante: si es estudiante, profesional u otras ocupaciones a fines.

-**Comprobante de pago:** Aquí debe adjuntar en formato **PDF** su comprobante de depósito. Es importante tener en cuenta el formato para que el sistema acepte, le recomendamos escanear (en PDF) el comprobante o sacar una foto y adjuntar a un Word para luego guardar en **PDF**.

-Su correo electrónico que se utilizara como usuario para ingresar al sistema -Contraseña que utilizara parta ingresar al sistema. -volver a poner nuevamente la contraseña

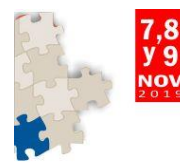

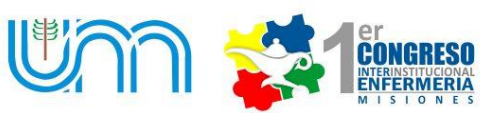

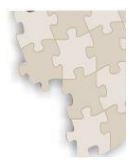

-Escribir el código de seguridad que aparece en el cuadrito: respetar mayúsculas y minúsculas.

facturación: También deben enviar el mismo PDF al correo de facturación.escenf@gmail.com con los siguientes datos: -Nombre y apellido o razón social -CUIT O CUIL -Condición frente al IVA (en caso de necesitar facturación a nombre de una empresa) -Domicilio -comprobante de depósito bancario

IMPORTANTE: En el caso de realizar un depósito de varias personas, especificar en el correo todos los datos de cada una de las personas que están en el comprobante.

- Luego de completar los campos seleccionar INSCRIBIRSE

### Si la inscripción fue concretada aparecerá un cuadro con la siguiente descripción

| 1er (         | CONGR   | ESO INTERINSTITUCIONAL                                |                        | (A - UNaM |
|---------------|---------|-------------------------------------------------------|------------------------|-----------|
|               |         | versión 1.0.0                                         |                        |           |
|               | Γ       |                                                       |                        |           |
|               |         | Información                                           | ×                      |           |
| Email (*)     | enferme | A La inscripcion se ha creado satisfactoriamente, los | datos seran enviados a |           |
| Contaseña (*) | ******* | la direccion de correo que usted ingresó.             |                        |           |
|               |         |                                                       |                        |           |
| O Volver      |         | Aceptar                                               |                        | V Ingres  |

-Usted deberá abrir su correo electrónico y constatar que efectivamente el sistema tomo su inscripción. Si no recibió en su bandeja de entrada por favor verifique en su correo no deseado o SPAM.

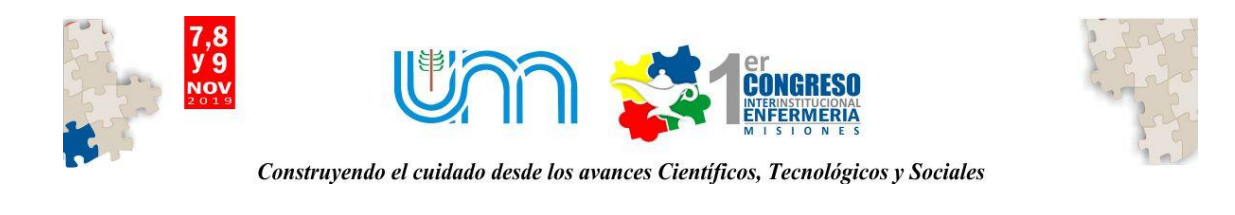

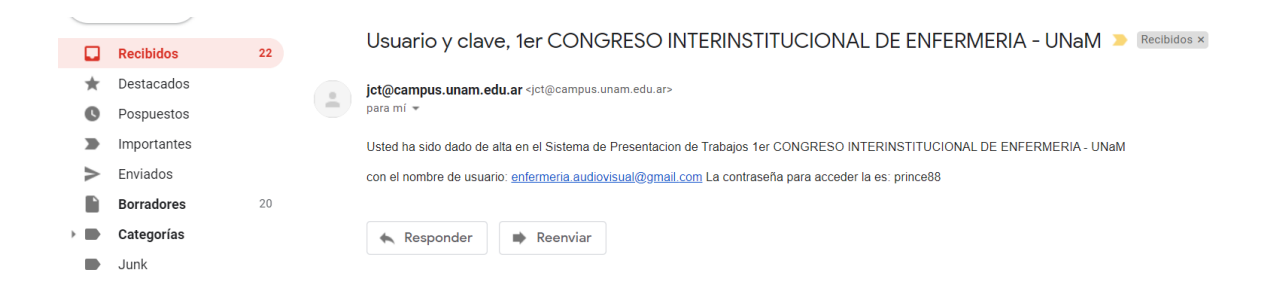

-Si no ha recibido ningún correo de verificación de inscripción intente ingresar al sistema con su usuario (correo electrónico) y contraseña. Si no puede ingresar comuníquese al siguiente correo: <u>congresenfermeria@gmail.com</u> y resolveremos su problema.

### **INSTRUCCIONES PARA SUBIR TRABAJOS**

- 1- Ingresar a la página web del Congreso: http://cei.unam.edu.ar
- 2- Seleccionar Inscripciones

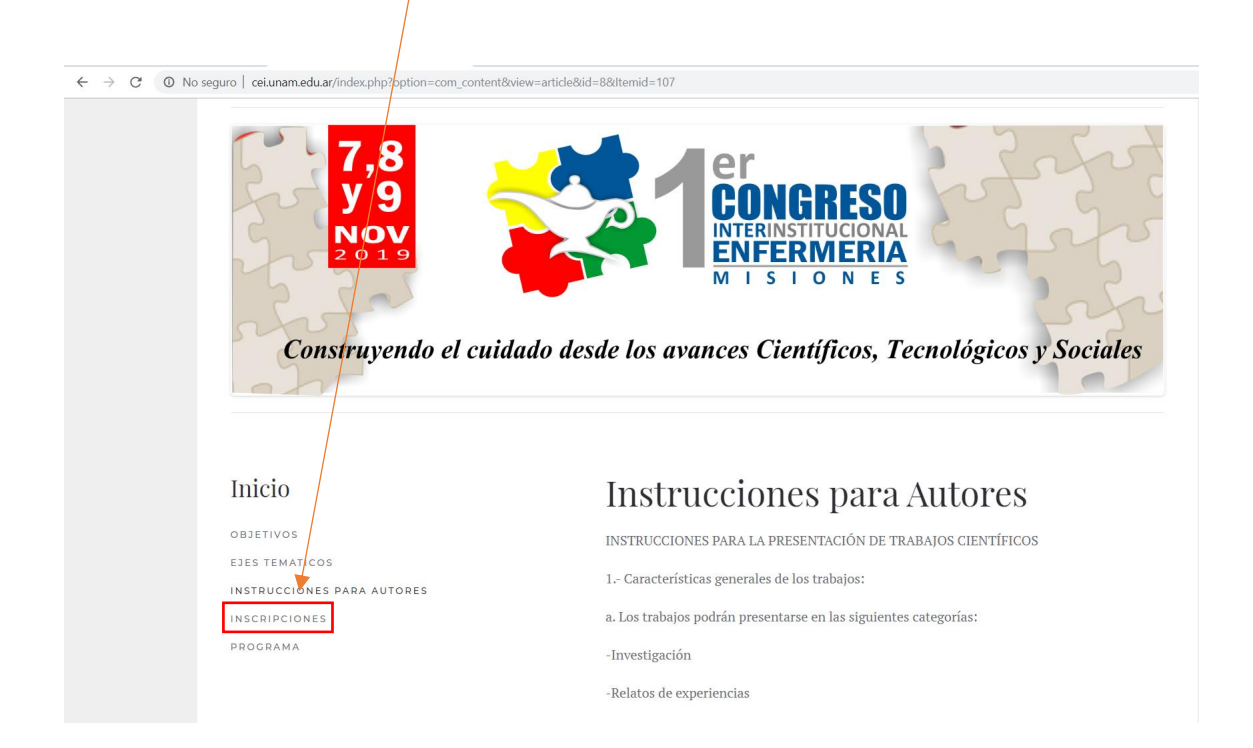

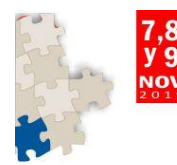

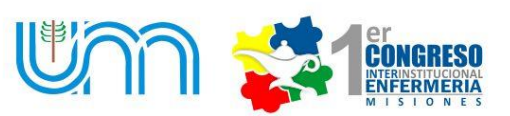

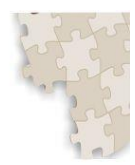

1- INGRESE AL SISTEMA

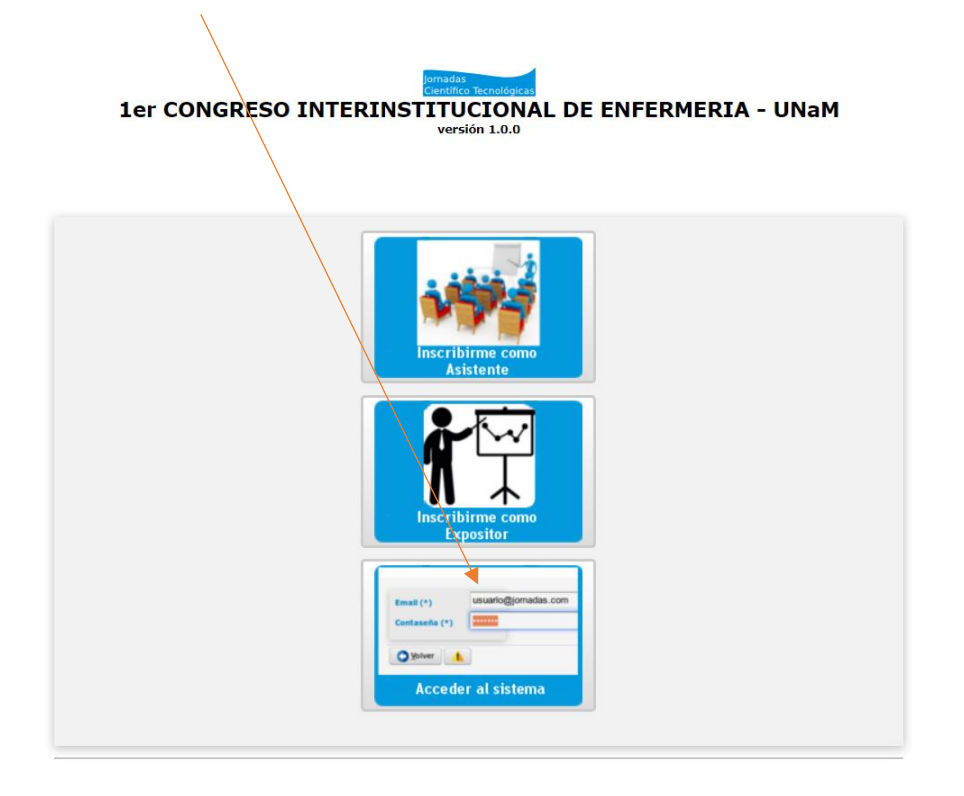

2- Ingresar con su USUARIO Y CONTRASEÑA

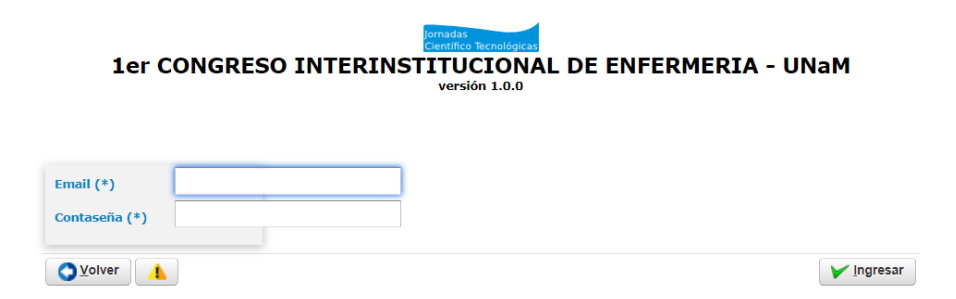

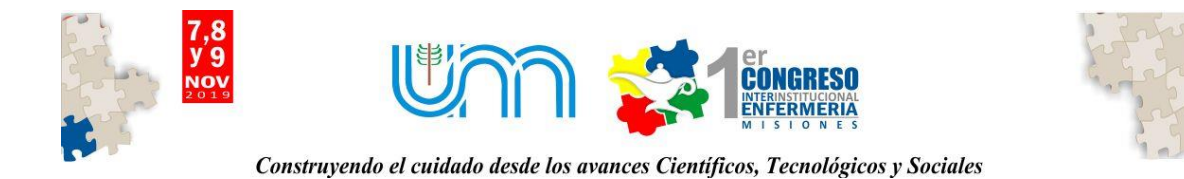

3- Presionando en el Botón Agregar Trabajo, el sistema lo llevara al formulario para cargar los datos de su trabajo.

| $\leftrightarrow$ $\rightarrow$ C $(a)$ jornadas.sistemas.unam.edu | ar/cei/aplicacion.php?ah=st5d8df230c894c0.5     | i2148496&ai=jornada%7C%7C3891                                       | er 🏠 🔤 😴 🗄                                            |
|--------------------------------------------------------------------|-------------------------------------------------|---------------------------------------------------------------------|-------------------------------------------------------|
| remadas<br>Científico Tecnológicas Inicio                          |                                                 |                                                                     | SÁNCHEZ ANA LÍA 🖇<br>enfermeria.audiovisual@gmail.com |
| Inicio                                                             |                                                 |                                                                     |                                                       |
|                                                                    |                                                 |                                                                     |                                                       |
| Trabajos Presentados                                               | Busqueda                                        |                                                                     |                                                       |
| Certificados                                                       | Columna                                         | Condición                                                           | Valor                                                 |
| Autores                                                            | Titulo                                          | contiene 👻                                                          | Ť                                                     |
|                                                                    | Codigo                                          | contiene 👻                                                          | Π                                                     |
|                                                                    |                                                 |                                                                     | <b>Y</b> Eittrar                                      |
|                                                                    | Mis Trabajos                                    |                                                                     |                                                       |
|                                                                    | Presionando en el Boton Agregar Trabajo, el sig | stema lo llevara al formulario para cargar los datos de su trabajo. |                                                       |
|                                                                    |                                                 |                                                                     | Agregar                                               |

4- Una vez que seleccionamos agregar se abrira la siguiente pantalla:

| Trabajos Presentados    | Datos del Trabajo             |                                                                    |                    |
|-------------------------|-------------------------------|--------------------------------------------------------------------|--------------------|
| Certificados<br>Autores | Evento (*)                    | 1er CONGRESO INTERINSTITUCIONAL DE ENFERMERIA - UNaM - Aniv 2019 💌 |                    |
|                         | Titulo (*)                    | TITULO DEL TRABAJO                                                 |                    |
|                         | Area (*)                      | EDUCACION E INVESTIGACION EN ENFERMERI                             |                    |
|                         | Codigo (Generado por Sistema) | 9/EIE                                                              |                    |
|                         | Tipo Trabajo (*)              |                                                                    |                    |
|                         | d Resumen Expandido           | RELATOS DE EXPERIENCIAS                                            |                    |
|                         | Estado                        | Nuevo •                                                            |                    |
|                         | Autores y Co-Autores          |                                                                    |                    |
|                         | 💠 Agregar Co-Autor 💻 🍤 🍙      | 1                                                                  |                    |
|                         |                               | Autores(*)                                                         | Orden(*)           |
|                         | SÂNCHEZ, ANA LIA              |                                                                    |                    |
|                         |                               |                                                                    | Guardar O Cancelar |

Usted debe completar los datos del formulario:

-Evento: el sistema tiene por defecto el 1 congreso interinstitucional de enfermería, debe seleccionar este evento.

-Titulo: Titulo del trabajo que va a presentar

-Área: debe seleccionar el eje que corresponde a su presentación.

| Titulo (**)                   |                                                    |  |
|-------------------------------|----------------------------------------------------|--|
| Area (*)                      | EDUCACION E INVESTIGACION EN ENFERMERI             |  |
|                               | Seleccione                                         |  |
| Codigo (Generado por Sistema) | ASPECTOS ETICOS Y LEGALES EN LA CONTRUCCION DEL CU |  |
| Tine Technic (*)              | AVANCES TECNOLOGICOS CON CONTRIBUYEN AL CUIDADO    |  |
| про ггарајо (*)               | EDUCACION E INVESTIGACION EN ENFERMERI             |  |
| 📓 Resumen Expandido           | INCLUSION SOCIAL Y DERECHOS HUMANOS                |  |

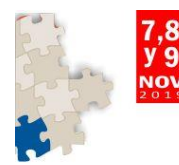

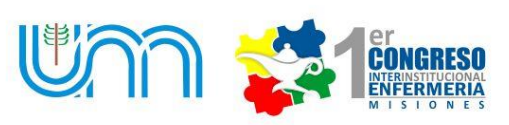

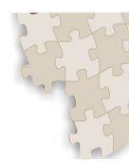

-Tipo de trabajo: Seleccionar si su trabajo es una investigación o un relato de experiencia.

| 3 ( )             |                         |
|-------------------|-------------------------|
| Tipo Trabajo (*)  | INVESTIGACION -         |
| -                 | INVESTIGACION           |
| Resumen Expandido | RELATOS DE EXPERIENCIAS |
| Estado            | Nuevo 👻                 |

-Seleccionar archivo: Seleccionar el resumen de su trabajo en formato **WORD** 

| Tipo Trabajo (*)     INVESTIGACION       Resumen Expandido     Seleccionar archivo       Estado     Nuevo | Coulgo (Generado por Distema) |                                          |
|----------------------------------------------------------------------------------------------------|-------------------------------|------------------------------------------|
| Resumen Expandido     Seleccionar archivo     No se eligió archivo       Estado     Nuevo                 | Tipo Trabajo (*)              |                                          |
| Estado Nuevo 👻                                                                                            | d Resumen Expandido           | Seleccionar archivo No se eligió archivo |
|                                                                                                    | Estado                        | Nuevo 👻                                  |

-IMPORTANTE: Si su trabajo tiene mas de un autor, el resumen debe ser subido por un integrante. Y este debe completar el formulario con los nombres de los demas autores.

| Autores(*) | Orden(*)    |
|------------|-------------|
| <u>A</u> # |             |
| 🔟 📥        | 0           |
|            |             |
|            | Guardar 🛇 🤆 |
|            | Autores(*)  |

Recuerde presionar guardar

-TODOS LOS AUTORES DEBEN INSCRIBIRSE COMO EXPOSITORES PARA OBTENER EL CERTIFICADO CORRESPONDIENTE. SOLO UN AUTOR DEBE SUBIR EL TRABAJO.